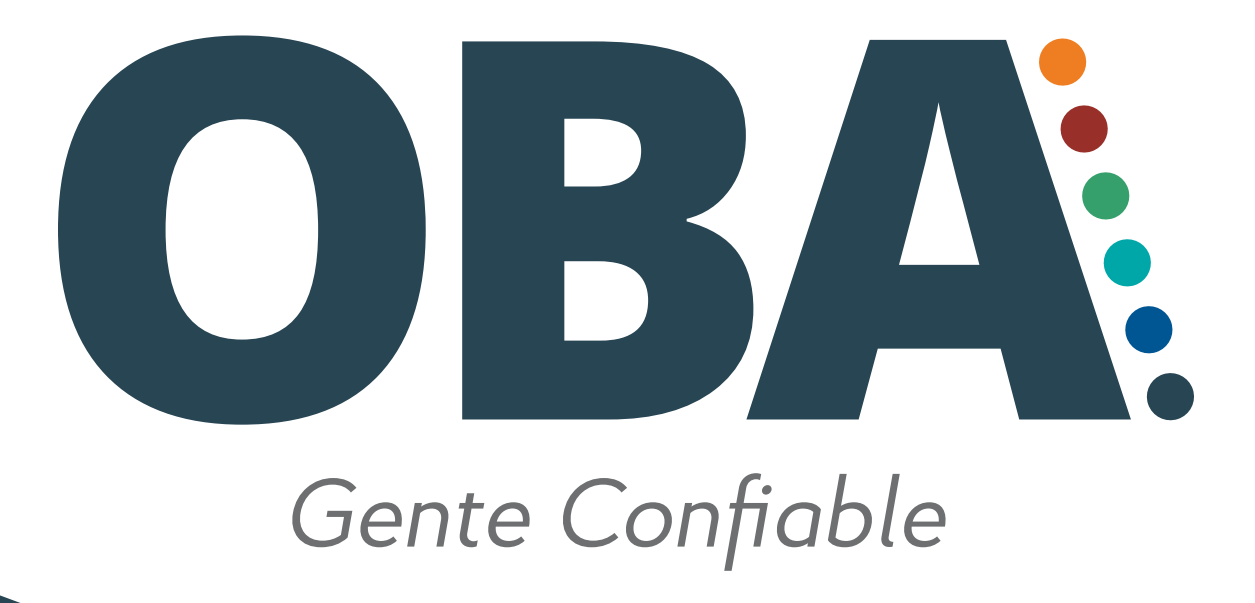

#### AHORA PUEDES AUTO GESTIONAR LAS SOLICITUDES QUE TENGAS CON EL GRUPO OBA

 $\bullet \bullet \bullet \bullet \bullet \bullet \bullet$ 

Sigue estos sencillos pasos para ingresar a la cuenta de tu empresa y gestiona LA INFORMACIÓN QUE REQUIERAS EN CUALQUIER MOMENTO Y LUGAR

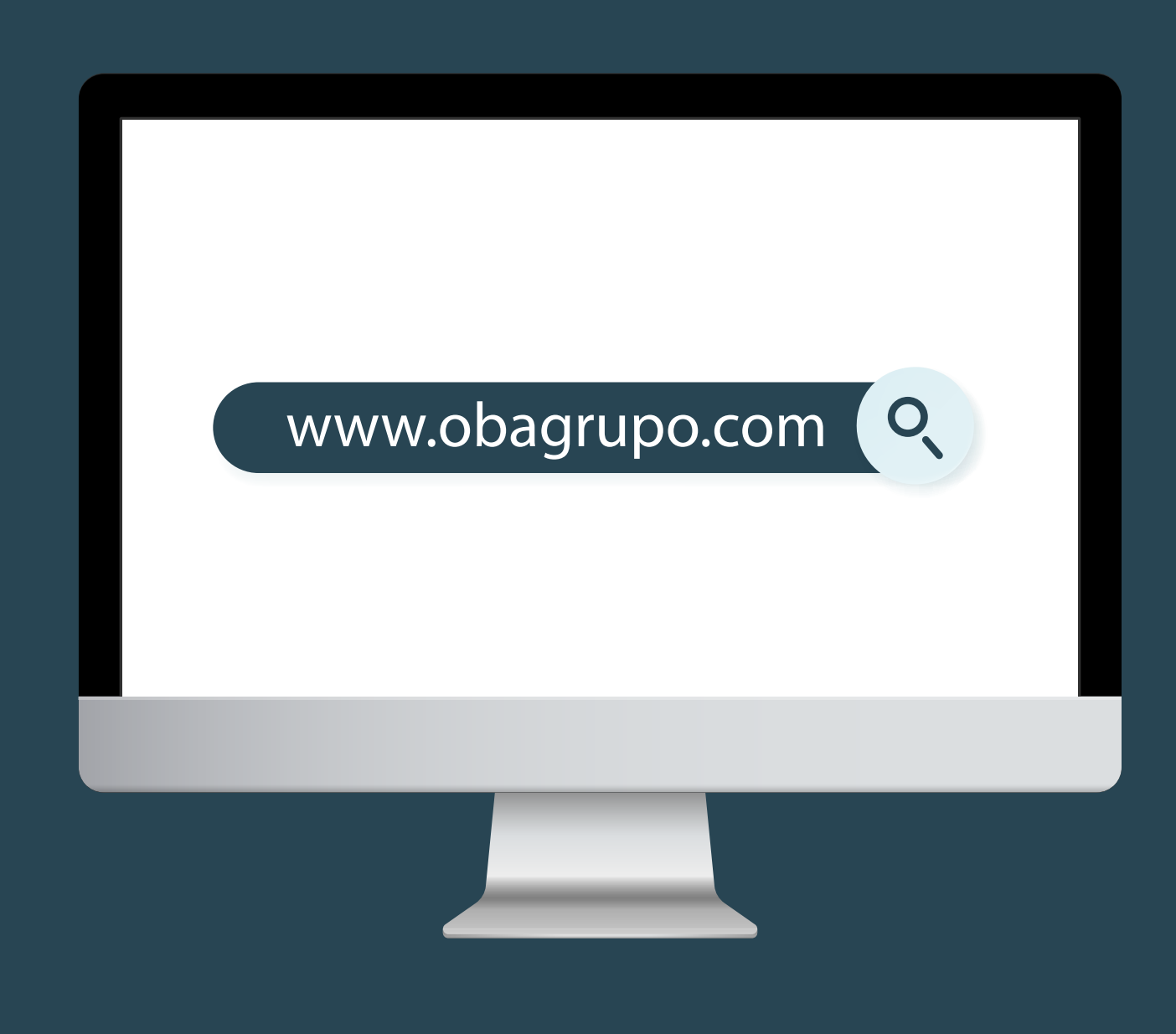

**1.** Ingresa www.obagrupo.com en la barra de búsqueda

**2.** Una vez ingreses a la página de inicio del Grupo OBA

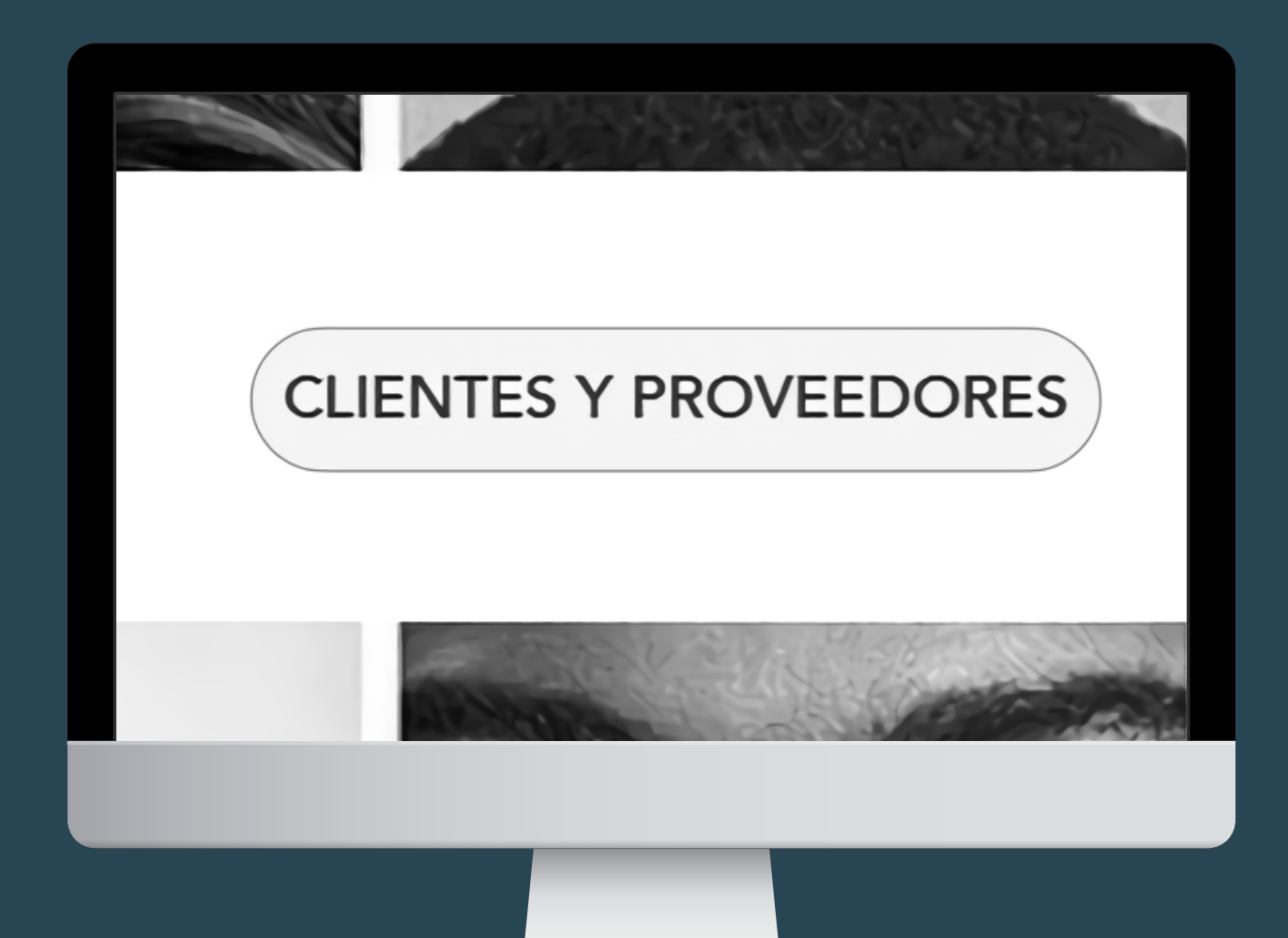

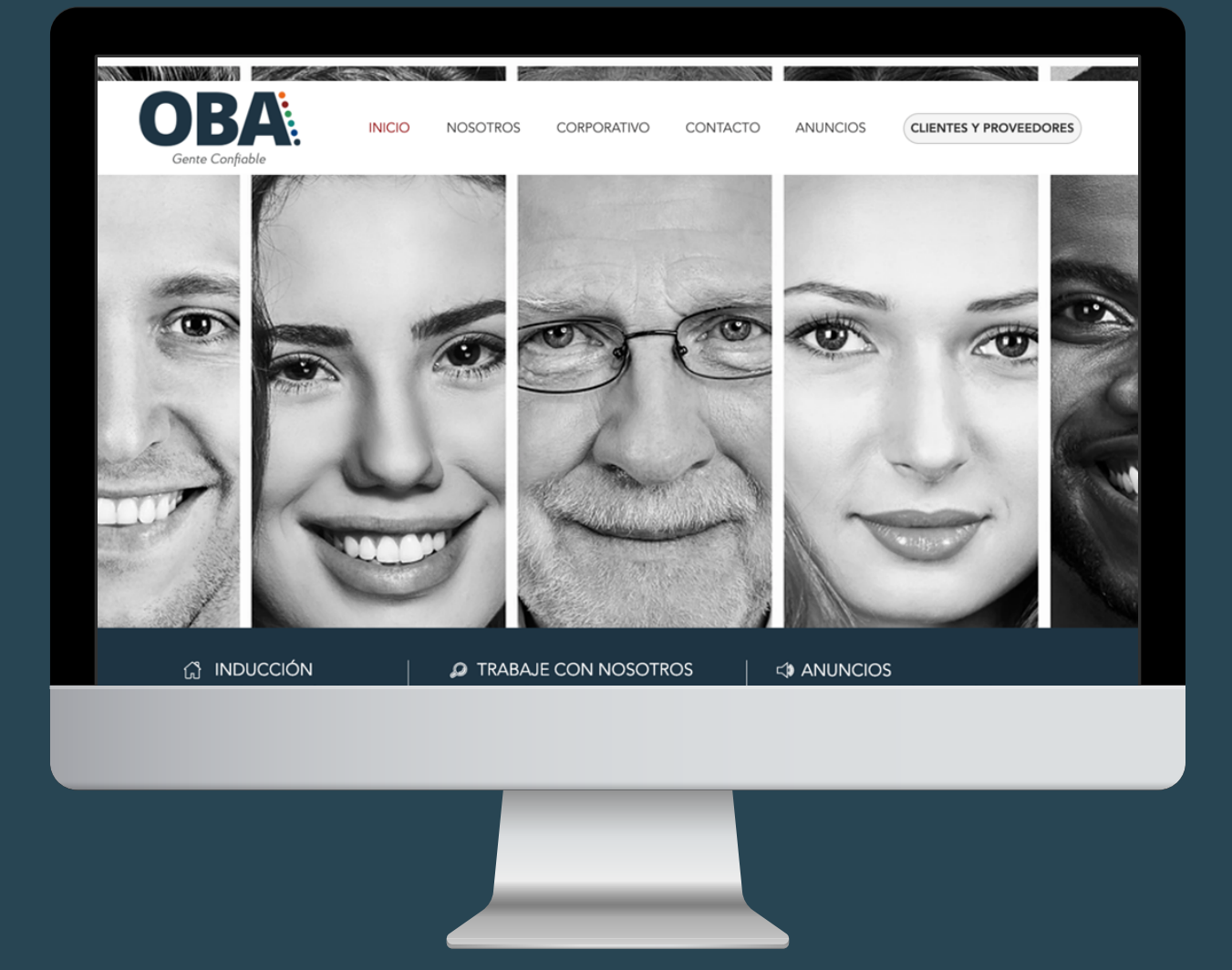

**3.** Dirígete a CLIENTES Y PROVEEDORES

| OBA COLOMBIA SAS ~                             |
|------------------------------------------------|
|                                                |
| 5. Ingresa a la plataforma de inicio de sesión |
| <section-header></section-header>              |
|                                                |

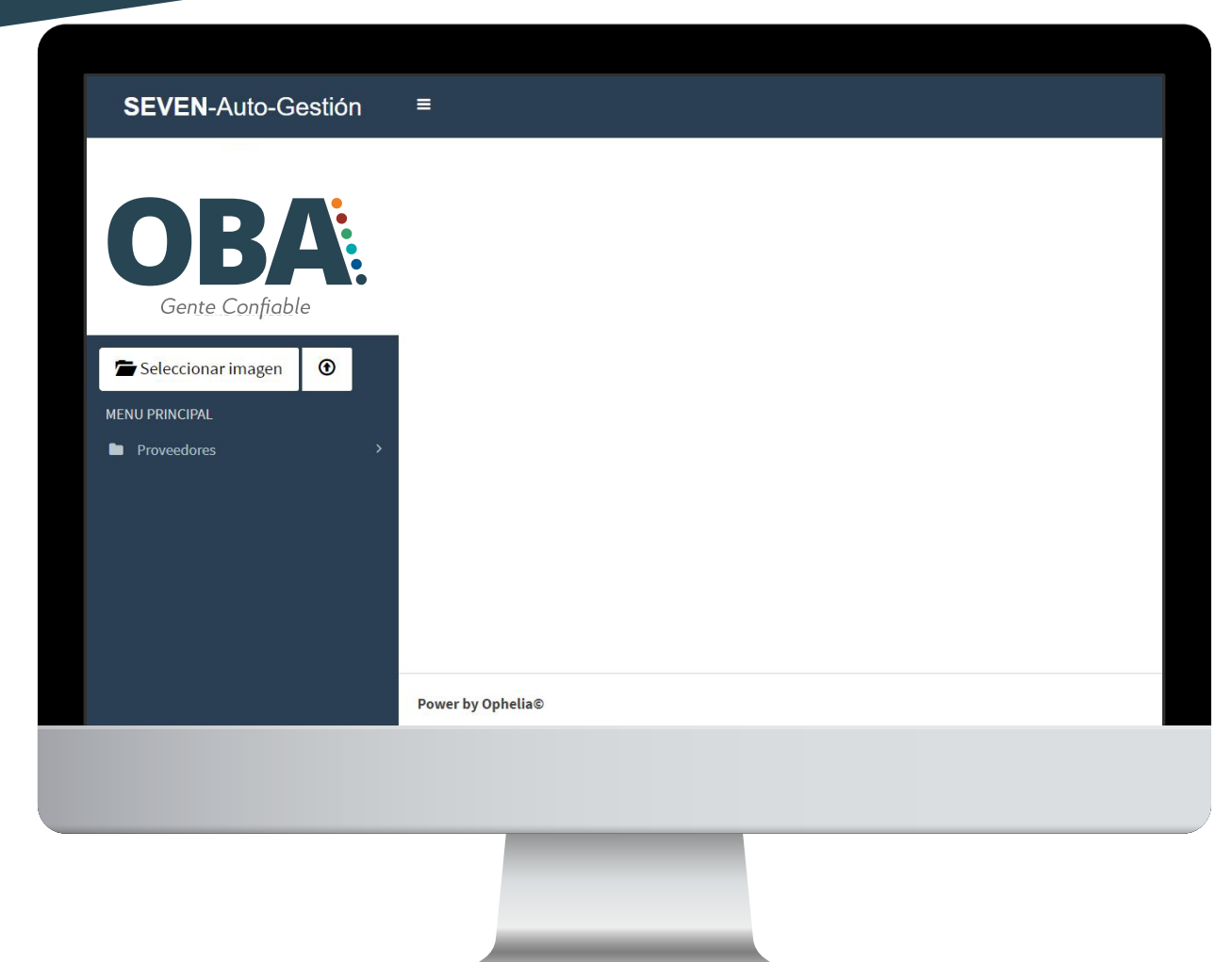

**7.** En el sistema encontrarás dos opciones: Clientes y Proveedores

8. Al elegir Clientes podrás solicitar: Extracto, Reporte de Cartera, Generación de Referencias Comerciales y Facturación a Clientes que podrás imprimir

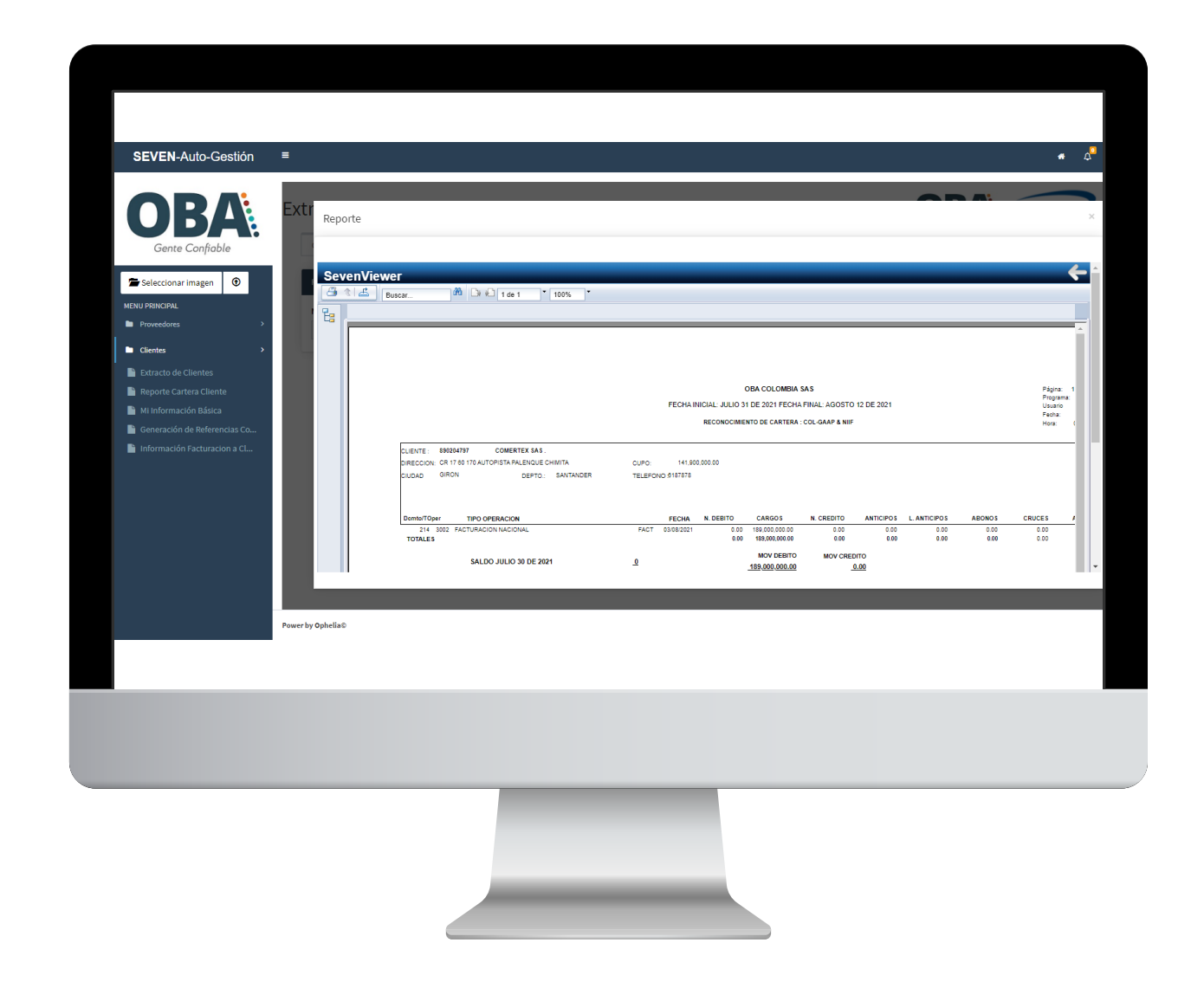

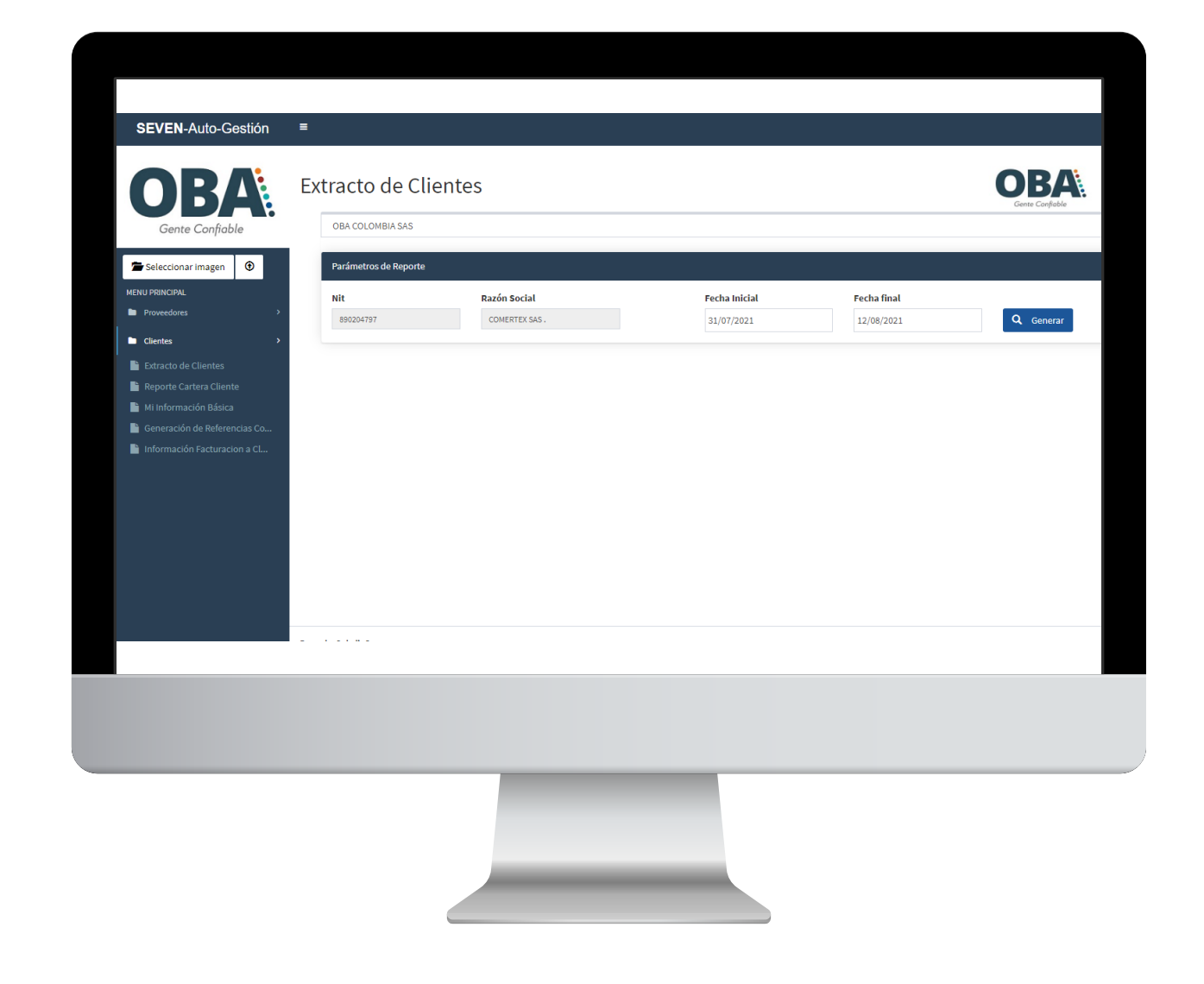

# **9.** Selecciona el botón de Generar y posteriormente el icono de imprimir

# **10.** Elije las páginas que deseas y listo

| DLENTE:       \$81284797       COMERTEX SAS.         DIECODIN:       CA 17 00 170 AUTOPISTA PALLANCUE CHIMITA         DUDAD       GIRON       DEPTO:         SALDO JULIO 30 DE 2021       Intervalo de páginas:         CREDITO       ANTICIPOS         LANTICIPOS       LANTICIPOS         CREDITO       ANTICIPOS         LINOR       Deste:         Data       El visor debe econtin próprim: Seleccione         Calificación de lactura de PDF:       El visor debe econtin próprim: Seleccione         SALDO JULIO 30 DE 2021       El visor debe econtin próprime de la abetita. Nota: (debe tentra Reader)         Reader)       Exportant | Reporte<br>URL Reporte                                                                                                    | (mprimir en PDf) ×                                                                                                    |                                                                                   | Págna: 1<br>Págna: 1     |
|----------------------------------------------------------------------------------------------------|----------------------------------------------------------------------------------------------------|----------------------------------------------------------------------------------------------------|-----------------------------------------------------------------------------------|--------------------------|
|                                                                                                    | CLENTE: 88024/197 COMERTEX 5A5.<br>DIRECCION: CR 17 60 170 AUTORISTA PALENQUE CHIMITA<br>CIUDAD GIRON DEPTO: SANTANDER<br>Demb/TOper TIPO OPERACION<br>214 3002 FACTURACION NACIONAL<br>TOTALES<br>SALDO JULIO 30 DE 2021 | Intervalo de páginas:<br>Otas las páginas<br>Selecionar páginas<br>Dede:<br>Hata:<br>Imprimir de la aplicación de lectura de POP<br>instalado un lector POP para imprimir. Selecciones<br>hade POP para imprimir. Selecciones<br>nutatado un lector POP para imprimir. Selecciones<br>Reader)<br>Exportar: | CREDITO ANTICIPOS L. ANTICIPOS ABONDS<br>0.00 0.00 0.00 0.00<br>0.00 0.00 0.00 0. | CRUCES 2<br>0.00<br>0.00 |

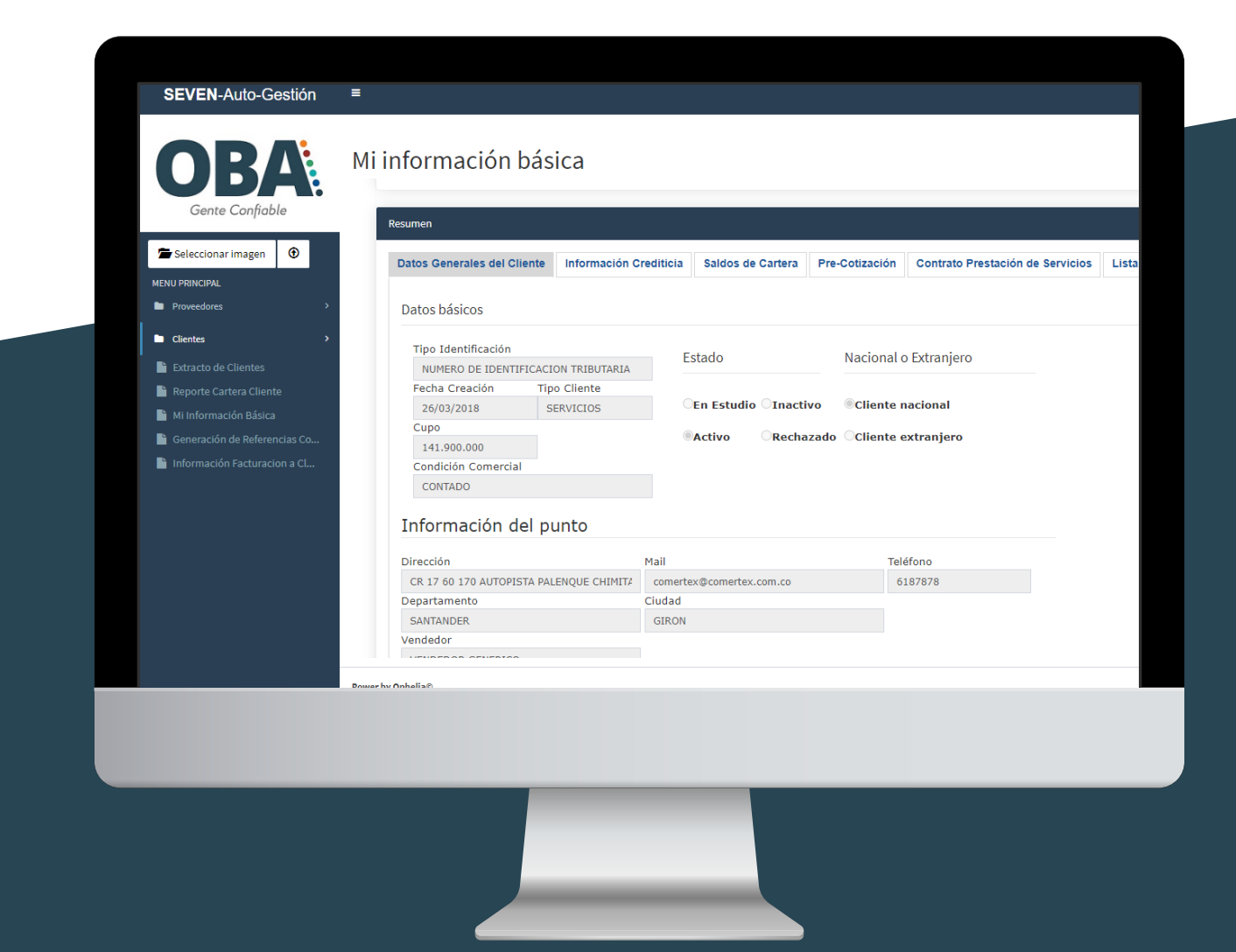

### **11.** Dirígete a Información Básica

**12.** Allí encontrarás tu Información Básica, Información Crediticia y Saldos de Cartera

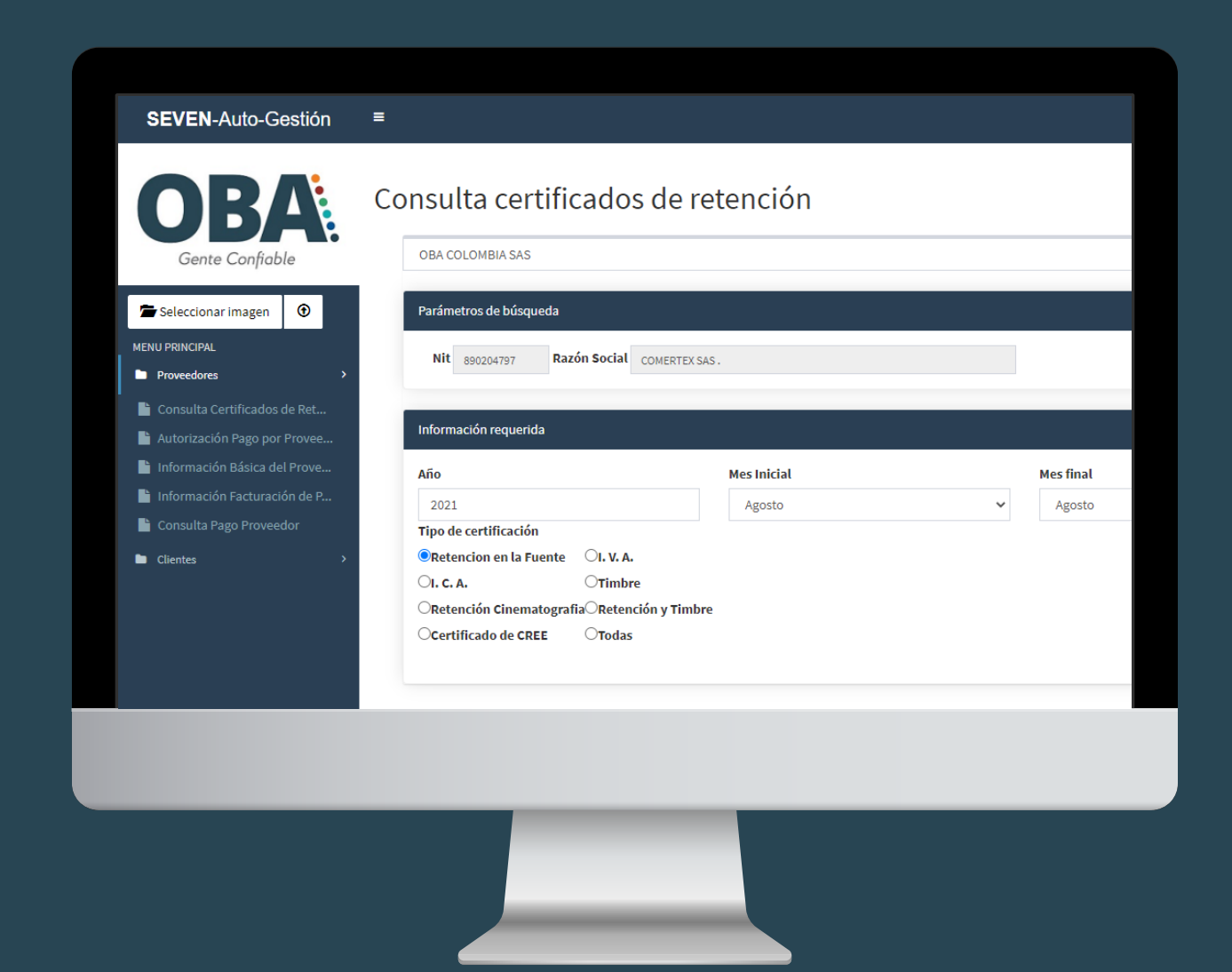

#### **14.** Dale en Consulta Certificados de Retención

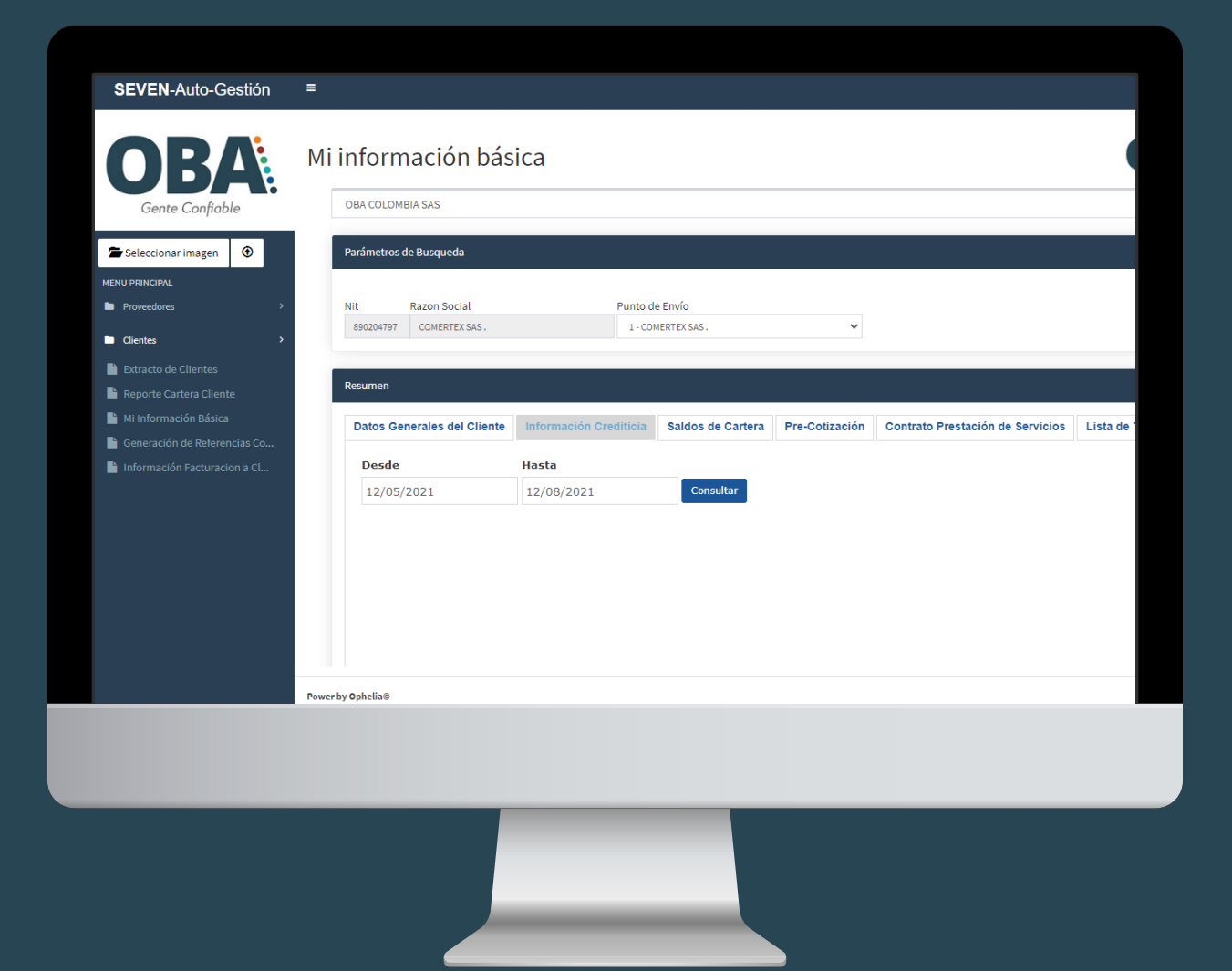

13. Elige la opción de Proveedores y podrás consultar: Certificados de Retención, Facturación, Pagos a Proveedores y más

| SEVEN-Auto-Gestión                                        | =                                                                                                    |                        |
|-----------------------------------------------------------|----------------------------------------------------------------------------------------------------|------------------------|
| OBA<br>Gente Confiable                                    | Consulta certificados de retención                                                                                 | OBA<br>Gente Confieble |
| Seleccionar imagen                                        | Parámetros de búsqueda                                                                                             |                        |
| MENU PRINCIPAL Proveedores                                | Nit 890204797 Razón Social COMERTEX SAS.                                                                           |                        |
| Consulta Certificados de Ret Autorización Pago por Provee | Información requerida                                                                                              |                        |
| Información Básica del Prove Información Facturación de P | Año         Mes Inicial         Mes final           2021         Agosto         Agosto                             | ↓ 🕑 Generar            |
| Consulta Pago Proveedor Clientes                          | Tipo de certificación<br>®Retencion en la Fuente OI. V. A.                                                         |                        |
|                                                           | OI. C. A.     OTIMBRE       ORetención Cinematografia     Retención y Timbre       Ocertificado de CREE     OTodas |                        |
|                                                           |                                                                                                    |                        |
|                                                           |                                                                                                    |                        |
|                                                           | Power by Ophelia®                                                                                                  |                        |

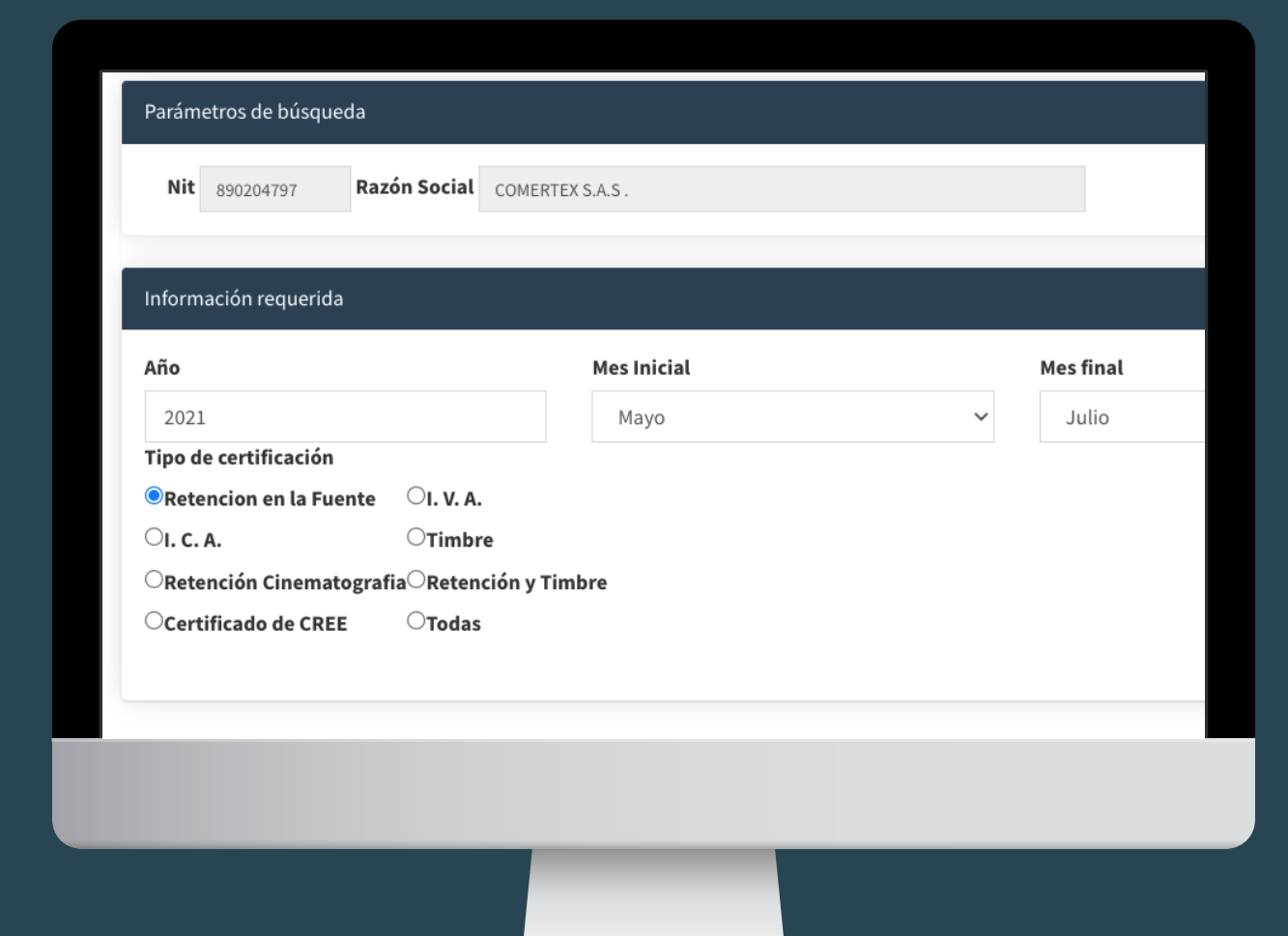

**15.** Selecciona el tipo de certificación que quieres buscar

**16.** Te va a redirigir a un PDF donde encontrarás toda la información pertinente

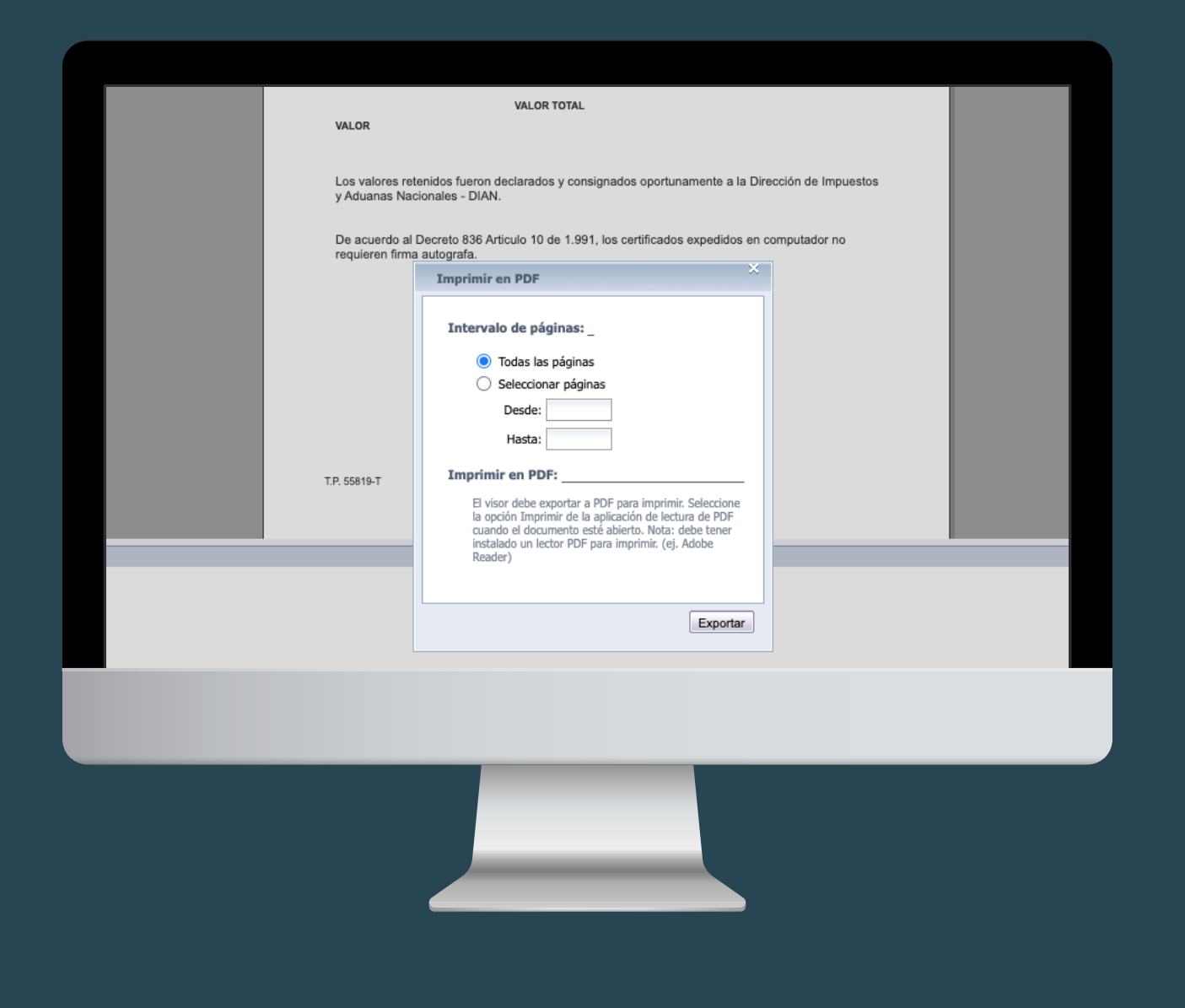

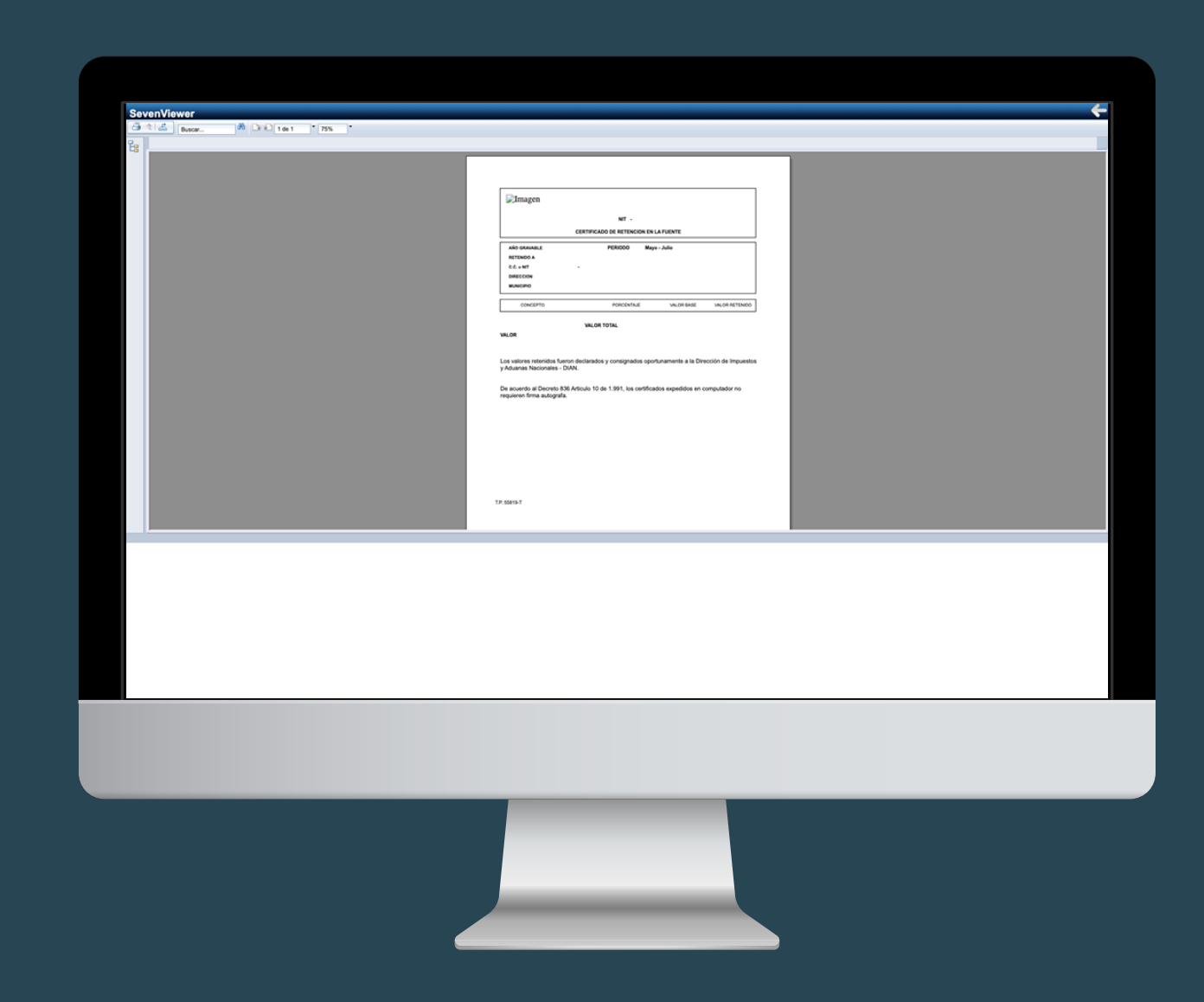

**17.** Descarga el documento y sigue navegando en OBA

#### ¡Listo! nunca fue tan sencillo

 $\bullet \bullet \bullet \bullet \bullet \bullet \bullet$ 

Si quieres conocer más de nuestro beneficios, entra a www.obagrupo.com

### Contáctanos

Calle 37 No. 13-48 OF 401 Bucaramanga, Santander - Colombia oba@grupooba.co | Tel: 6187878 NIT. 900.959.533-5